# ローカライズされたISEインストールの設定

| 内容                            |  |  |  |
|-------------------------------|--|--|--|
| <u>はじめに</u>                   |  |  |  |
| <u>前提条件</u>                   |  |  |  |
| <u>要件</u>                     |  |  |  |
| <u>使用するコンポーネント</u>            |  |  |  |
| <u>背景説明</u>                   |  |  |  |
| <u>設定</u>                     |  |  |  |
| <u>ステップ 1 : ISOのダウンロード</u>    |  |  |  |
| <u>ステップ 2:リポジトリの設定</u>        |  |  |  |
| <u>ステップ 3 : ISOをコピーする</u>     |  |  |  |
| <u> ステップ 4:ソフトウェアの再インストール</u> |  |  |  |
| <u>ステップ 5:インストールの完了</u>       |  |  |  |
| <u>確認</u>                     |  |  |  |
| トラブルシュート                      |  |  |  |
| <u>関連情報</u>                   |  |  |  |

#### はじめに

このドキュメントでは、ISEを再インストールまたはアップグレードするために、ローカライズ されたIdentity Services Engine(ISE)インストールを設定する方法について説明します。

#### 前提条件

要件

次の項目に関する知識があることが推奨されます。

- Cisco ISE 3.X
- 仮想マシン
- ・ Secure Network Server(SNS)アプライアンス

#### 使用するコンポーネント

- ・ Identity Service Engine(ISE)3.2パッチ5
- ・ Secure Transfer Protocol(FTP)サーバ

このドキュメントの情報は、特定のラボ環境にあるデバイスに基づいて作成されました。このド キュメントで使用するすべてのデバイスは、クリアな(デフォルト)設定で作業を開始していま す。本稼働中のネットワークでは、各コマンドによって起こる可能性がある影響を十分確認して ください。

### 背景説明

ISEは、仮想マシン(VM)またはSNSサーバ上で実行できます。問題やアップグレードプロセスの ためにISEを再インストールする必要がある場合があります。ISEの再インストールは、一部のシ ナリオでは課題になる可能性があります。このため、ISE 3.2パッチ5には、コマンドラインを使 用してISEを再インストールできる新機能が導入され、約40分の節約になります。

この機能は、ローカライズされたISEインストールです。コマンドラインでコマンドapplication configure iseを実行すると、次の新しいオプションが表示されます。

• [36]ローカライズされたISEインストール。

つまり、この機能を使用するには、ISEをインストールして実行する必要があります。

この機能を使用して、より新しいバージョンをインストールすることもできます。これはアップ グレードオプションと考えてください。実行コンフィギュレーションを含め、ISEを再インスト ールするとすべてのコンフィギュレーションが削除されます。

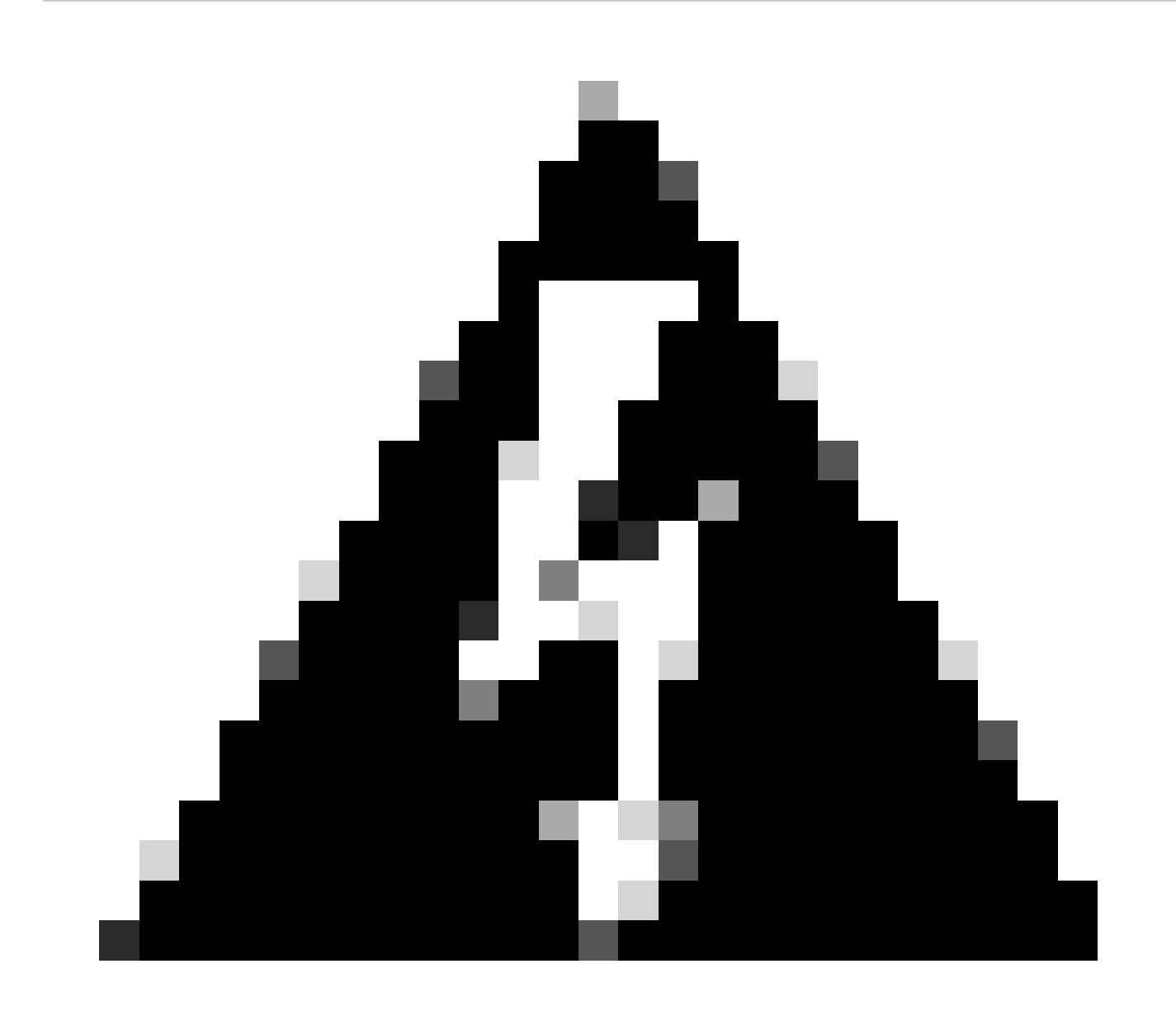

警告:このオプションを使用して、現在のバージョン以降のバージョンを再インストー ルできます。現在のバージョンより古いバージョンはインストールできません。

#### 設定

ステップ1: ISOのダウンロード

1. DownloadページでISEフォルダに移動し、正しいISOをダウンロードします。

1.1. ISEを再インストールする場合は、同じバージョンをダウンロードします。

1.2.アップグレードを行う場合は、アップグレード先のISOをダウンロードします。

2. ISOをSFTPサーバにコピーします。

ステップ2:リポジトリの設定

- 1. ISEコマンドラインにログインします。
- 2. 次のコマンドを実行します。

```
<#root>
```

#

configure terminal

Entering configuration mode terminal

#

repository iso

#

url sftp://10.10.10.10/folder

% Warning: Repositories configured from CLI cannot be used from the ISE web UI and are not replicated t If this repository is not created in the ISE web UI, it will be deleted when ISE services restart. #

```
user cisco password plain cisco
```

#

exit

#

exit

crypto host\_key add host 10.10.10.10

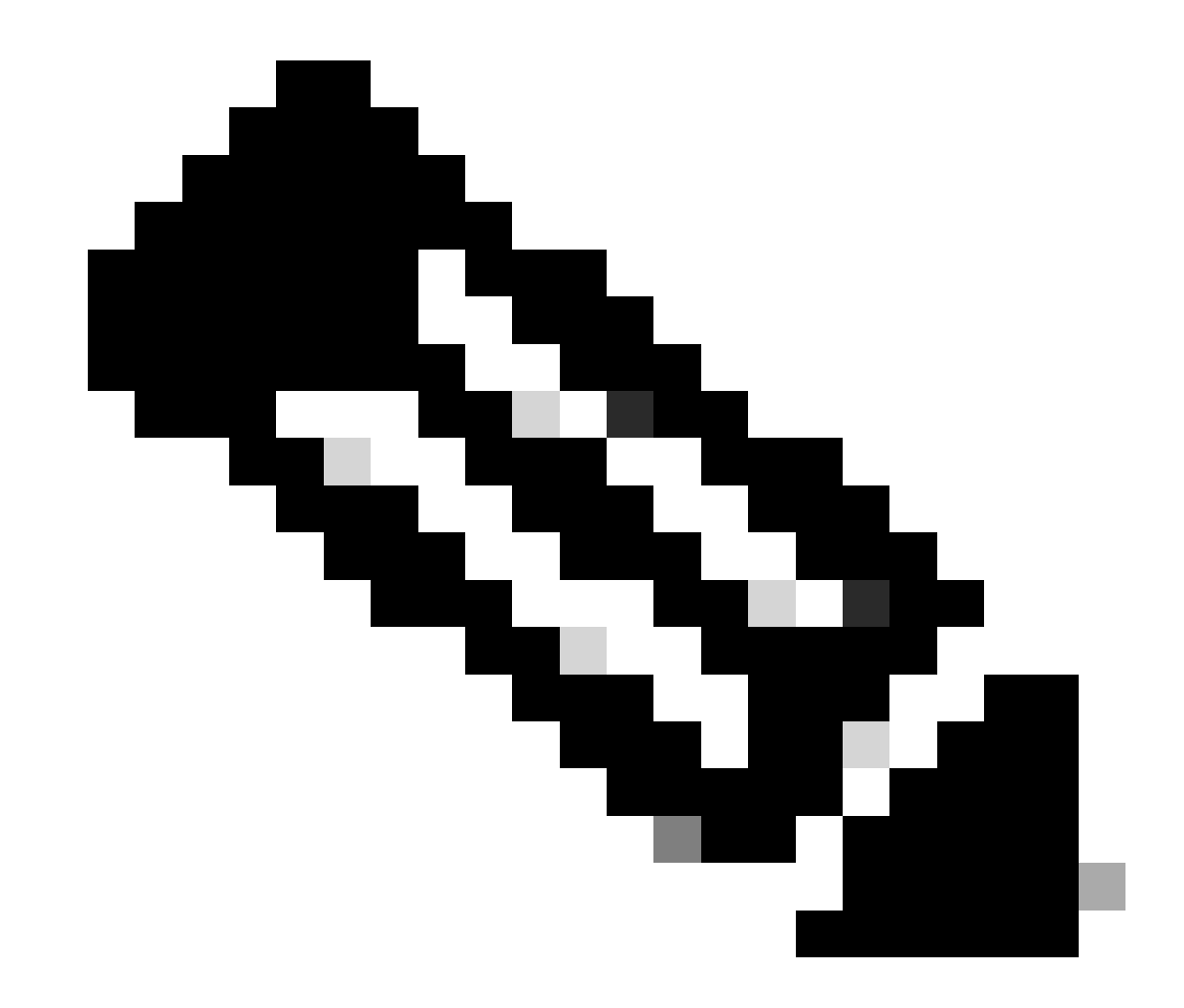

注:この例では、IPアドレスが10.10.10.10でパスが/folderのSFTPリポジトリを使用しています。これらの値を適宜置き換えてください。

ステップ3: ISOをコピーする

1. ISOをディスクにコピーし、次のコマンドを実行します。

<#root>

#

copy repository iso file ise-3.2.0.542.SPA.x86\_64.iso disk://

2. ISOがディスクにあることを確認し、次のコマンドを実行します。

<#root>

#

dir

Directory of disk:/

Apr 09 2024 11:01:15

ise-3.2.0.542.SPA.x86\_64.iso

ステップ4:ソフトウェアの再インストール

1. コマンドapplication configure iseを実行し、オプション36と入力します。

2. ISOを選択します。

3. MD5値を検証します。この値を取得して、<u>Download</u>ページと比較できます。

4. MD5値が正しければ、インストールに進みます。

<#root>

#

application configure ise

Selection configuration option [1]Reset M&T Session Database [2]Rebuild M&T Unusable Indexes [3] Purge M&T Operational Data [4]Reset M&T Database [5]Refresh Database Statistics [6] Display Profiler Statistics [7] Export Internal CA Store [8]Import Internal CA Store [9]Create Missing Config Indexes [10]Create Missing M&T Indexes [12]Generate Daily KPM Stats [13]Generate KPM Stats for last 8 Weeks [14]Enable/Disable Counter Attribute Collection [15]View Admin Users [16]Get all Endpoints [19]Establish Trust with controller [20]Reset Context Visibility [21]Synchronize Context Visibility With Database [22]Generate Heap Dump [23]Generate Thread Dump [24]Force Backup Cancellation

[25]CleanUp ESR 5921 IOS Crash Info Files [26]Recreate undotablespace [27]Reset Upgrade Tables [28]Recreate Temp tablespace [29]Clear Sysaux tablespace [30]Fetch SGA/PGA Memory usage [31]Generate Self-Signed Admin Certificate [32]View Certificates in NSSDB or CA\_NSSDB [33]Enable/Disable/Current\_status of RSA\_PSS signature for EAP-TLS [34]Check and Repair Filesystem [35]Enable/Disable/Current\_status of Audit-Session-ID Uniqueness [36]Localised ISE Install [0]Exit

ISO files present in the disk are:

[1] ise-3.2.0.542.SPA.x86\_64.iso

[2] ise-3.1.0.518b.SPA.x86\_64.iso

Choose the ISO you want to install:

1

Computing MD5 hash value of the selected ISO... File selected:ise-3.2.0.542.SPA.x86\_64.iso (MD5:

2e609b6cbeaa5c360d0a09a2a5d3c564

)

Warning: Verify the MD5 checksum of the ISO before you proceed. Proceed with Installation? [y/n]

У

Copying ISO contents to installer directories. The copy may take around 5 minutes. % Notice: The appliance will reboot to install the chosen Cisco ISE release now.

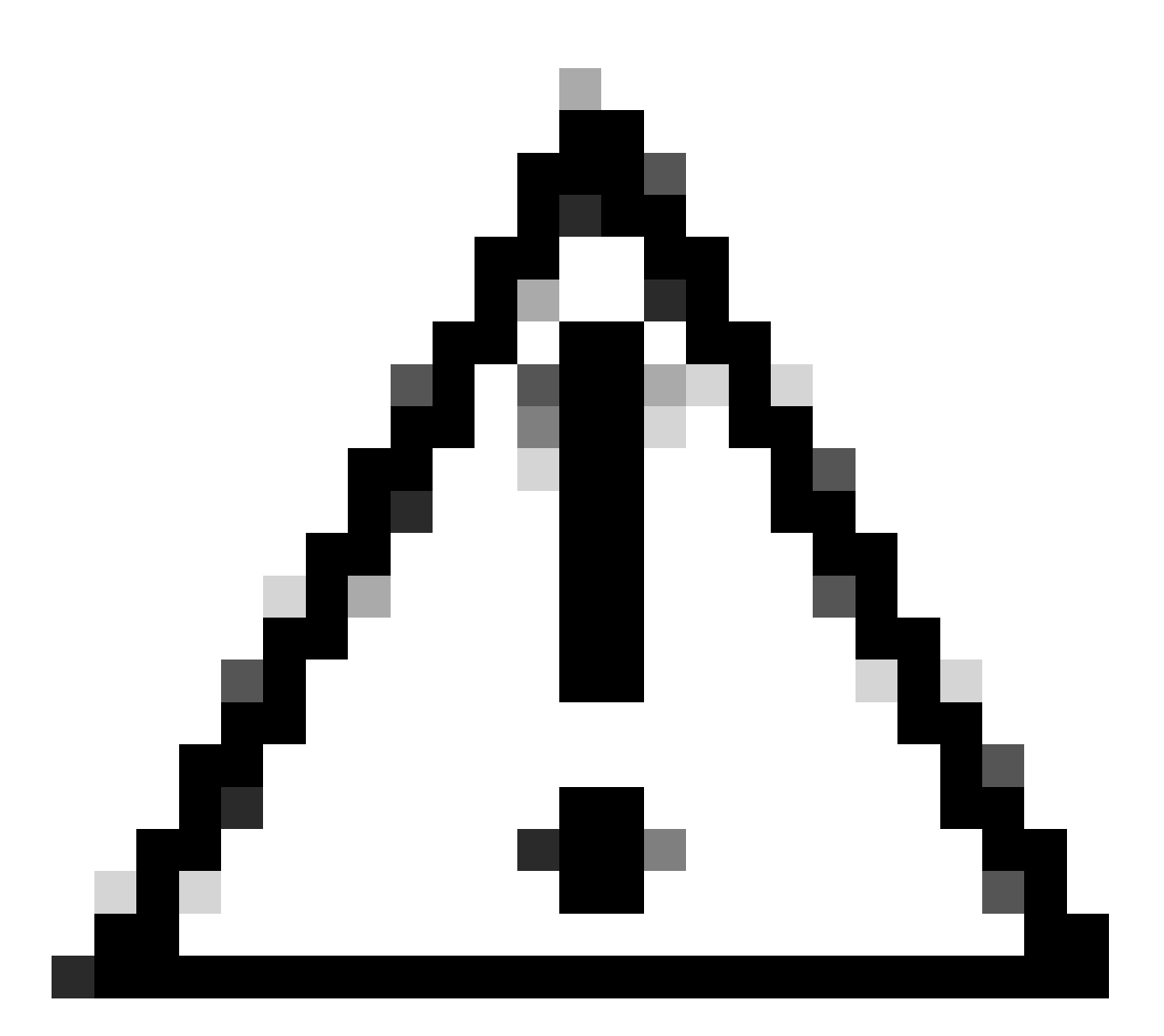

注意:ISOファイルはISE 3.2用であると示されていますが、変更される可能性があるため、この例ではMD5値を使用しないでください。

<u>Download</u>で必ず確認してください。

5. コンソールをチェックして、インストールを監視します。

| a.  | me.       | Stopping udeo Kernel Device Manager                                                          |
|-----|-----------|----------------------------------------------------------------------------------------------|
| r   | me<br>me  | 1 Stopped Load Kernel Modules                                                                |
|     |           | Stonning Deen-iSCSI                                                                          |
| f   | <b>OK</b> | 1 Stound target Slices.                                                                      |
| ſ   | <b>DK</b> | 1 Started Setup Virtual Console.                                                             |
| Ē.  | OK        | ] Started Flumouth switch root service.                                                      |
| ī.  | OK        | 1 Stopped Open-iSCS1.                                                                        |
| C.  | OK        | J Started Cleaning Up and Shutting Down Daemons.                                             |
|     |           | Stopping ISCSI UserSpace L/O driver                                                          |
| I.  | ΟK        | J Closed Open-iSCS1 iscsid Socket.                                                           |
| I,  | 0K        | 1 Stopped iSCS1 UserSpace L/O driver.                                                        |
| C,  | OΚ        | 1 Closed Open-iSCS1 iscsinio Socket.                                                         |
| I,  | QΚ        | 1 Stopped udev Kernel Device Manager.                                                        |
| Į,  | QΚ        | ] Stopped Create Static Device Nodes in /dev.                                                |
| I,  | QК        | J Stopped Create list of required static device nodes for the current kernel.                |
|     |           | Stopping Hardware RMG Entropy Gatherer Daemon                                                |
| I.  | 0K        | 1 Stopped dracut pre-udev hook.                                                              |
| Ľ.  | ŪК        | 1 Stopped dracut endline hook.                                                               |
| Į.  | OK        | 1 Closed udev Kernel Socket.                                                                 |
| L   | UК        | J Closed udev Control Socket.                                                                |
|     |           | Starting Cleanup udevd DB                                                                    |
| ļ.  | UK        | J Stopped Hardware RMG Entropy Gatherer Daemon.                                              |
| ļ.  | UK        | J Started Cleanup udeva DB.                                                                  |
| 4   | uк        | J Reached target Switch Noot.                                                                |
| ÷.  | 4.54      | Starting Switch Moot                                                                         |
| -   | 1.2       | 2022241 Stimust malies eachility actuals suppresses and to rate initing                      |
| i.  | 14        | 2822191 SElimos: policy capability men accessi                                               |
| ř   | 14        | 2881101 SFLinux: policy capability extended socket classif                                   |
| Î   | 14        | 2894481 SELinux: policy capability always check network=0                                    |
| Î.  | 14.       | 2002321 SELinux: policy capability corroup seclabel=1                                        |
| Î   | 14        | 200461 SELinux: policy capability non posuid transition=1                                    |
| Ē.  | 14        | 8222261 audit: tupe=1403 audit(1712593761.934:2): auid=4294967295 ses=4294967295 lsn=selinus |
| ne: | =1        |                                                                                              |
| Ľ.  | 14        | .8241931 systemd[1]: Successfully loaded SELinux policy in 346.300ms.                        |
|     |           |                                                                                              |

インストール中

ステップ5:インストールの完了

1. インストールが完了したら、次に実行コンフィギュレーションを実行します。setupと入力しま す。

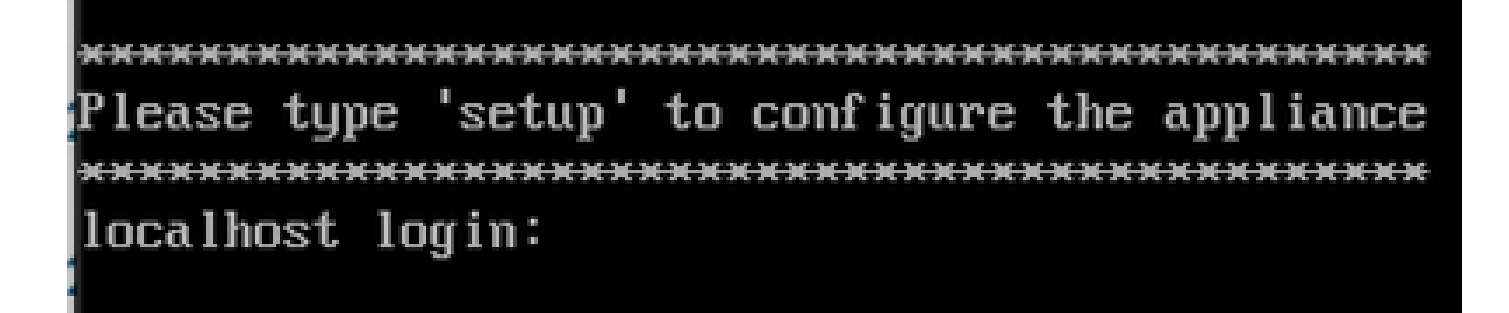

セットアップメニュー

確認

ISEをインストールしたら、バージョンとサービスを検証します。

1. コマンドshow versionを実行します。

<#root>

#

show version

Cisco Application Deployment Engine OS Release: 3.2 ADE-OS Build Version: 3.2.0.542 ADE-OS System Architecture: x86\_64

Copyright (c) 2005-2022 by Cisco Systems, Inc. All rights reserved. Hostname: asc-ise32-726

Version information of installed applications

3.2.0.542

Build Date : Tue Aug 30 12:21:58 2022 Install Date : Tue Apr 9 09:25:41 2024

2. コマンドshow application status iseを実行して、サービスが実行されていることを確認します。

3. グラフィック・インタフェースにログインします。

### トラブルシュート

1. リポジトリを構成した後、それが機能することを検証します。show repository isoコマンドを 実行します。

#### 2. MD5値を検証します。

3. より低いバージョンが使用されている場合は、次のエラーが表示されます。

Error: You cannot install an earlier version of Cisco ISE (3.1.0). The minimum supported version for in

## 関連情報

•シスコのテクニカルサポートとダウンロード

翻訳について

シスコは世界中のユーザにそれぞれの言語でサポート コンテンツを提供するために、機械と人に よる翻訳を組み合わせて、本ドキュメントを翻訳しています。ただし、最高度の機械翻訳であっ ても、専門家による翻訳のような正確性は確保されません。シスコは、これら翻訳の正確性につ いて法的責任を負いません。原典である英語版(リンクからアクセス可能)もあわせて参照する ことを推奨します。